## How to join an RPL Online Event

- 1. Click the link or copy and paste it into your web browser
- 2. Select the middle option Continue on this Browser

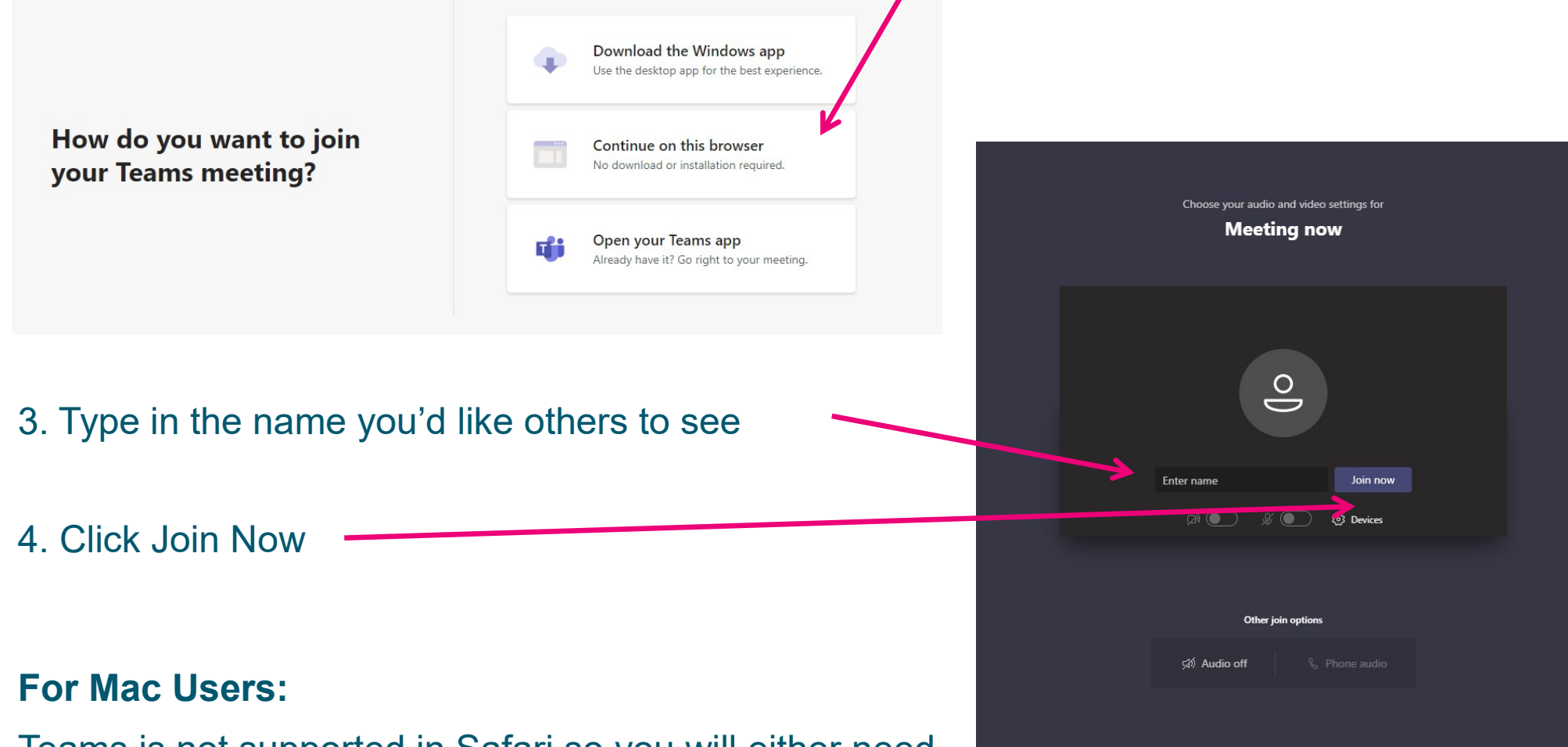

Teams is not supported in Safari so you will either need to use Chrome or Firefox, or download the Teams App (see mobile instructions).

## How to join an RPL Online Event from a Mobile Device

1. Click the link or copy and paste it into your web browser

Join your meeting on **Microsoft Teams** 2. To join us on a mobile device you'll have to download the Teams App. Tap Get Teams to download it (or Join Meeting if you already have the app downloaded). Microsoft Teams 3. You'll be taken to your device's App resoft Corporation store. Tap Get to download the app-First you'll need to download the app. (it's free). Get Teams What's New Bug fixes and performance improvem **Microsoft Teams** Already have the app? 4. Once the app is downloaded, it will Preview Join meeting open automatically to your event/ meeting. 5. Select Join as a Guest to enter the event. Meeting time! How would you like to join? Sign in and join